# 視覚障がい者ための iPhone (VoiceOver) 教室 テキスト Envision AI アプリ:書類のテキスト化と人・物を見つける

姫路デジタルサポート 2022 年 11 月 8 日

# 目次

| 1 | はじめに              | 1   |
|---|-------------------|-----|
| 2 | 事前準備              | 1   |
|   | (1) アプリのインストール    | 1   |
|   | (2) サインイン (ログイン)  | 2   |
| 3 | Evision の機能と画面の説明 | 3   |
|   | (1) 機能            | 3   |
|   | (2) 画面の説明         | 4   |
|   | (3) Siri のショートカット | 5   |
| 4 | 各機能の使い方           | 7   |
|   | (1) 読み上げ          | 7   |
|   | (2) 識別する          | 9   |
|   | (3) 見つける          | .10 |

#### 1 はじめに

近年、AI 技術を利用することで、文字やモノ、風景の認識精度が飛躍的に向 上し、さまざまな視覚支援アプリが登場しています。代表的なアプリとして Seeing AI や Sullivan +、Enviosn AI などを挙げることができます。特に、文字 の認識率が高いと言われていた EnvisonAI は有料で高価なため、これまで利用 者は限られていましたが、2022 年 7 月から無料化され、多くのユーザーに普及 が進んでいます。このテキストでは、Envision AI の使い方について説明します。

Envision AI アプリは、「読み上げ」「識別する」「見つける」の機能があり、 「すぐに読み上げる」「スキャンテキスト」「風景を説明する」「色を検出する」 「バーコードをスキャンする」「人を見つける」「物を見つける」の7つのモー ドがあります。

Seeing AI などのアプリと共通するものも多いのですが、「見つける」は EnvisionAI だけが持つ機能です。例えば、「人を見つける」モードでは、カメラ を見回し、移動させながら人を見つけることができ、つまり、リアルタイムで 人を検出するところが特徴です。一方、Seeing AI では、シャッターを切ってか らその写真を詳しく解析した後、人や物の情報について知らせてくれます。

また、EnvisionAl と SeeingAl には自動シャッターの機能がありますが、書類がカメラのファインダーに収まるまでの音声案内は SeeingAl の方が使いやすいと思われます。

それぞれのアプリを利用して、それぞれの特徴を理解して、目的によってア プリを使い分けることが大切と思います。

## 2 事前準備

(1) アプリのインストール

Envision AI アプリをインストールします。

- ・アプリ名:Envision Al
- ・アプリリンク:

https://apps.apple.com/jp/app/envision-ai/id126863231 4?itsct=apps\_box\_link&itscg=30200

□ インストールの操作

上記リンクをダブルタップすると、App Store が起動し、Envision AI アプリ をダウンロードする状態になります。

- ・右スワイプで「入手」ボタンに進み、ダブルタップします。 なお、「開く」ボタンがあれば、すでにインストールがされています。
- ・新しいウィンドウが開きますので、右スワイプで進み、「インストール」ボ タンをダブルタップします。
- ・パスコードを設定していない場合は、そのままインストールが開始されます。
- ・Touch ID を設定している場合は、次のとおりです。
- 右スワイプで進むと、アプリ名、アカウントを読み上げた後、「Touch ID

でインストール」と読み上げます。そこで、指紋 を登録した指をホームボタンにかざします。な お、ホームボタンを押すとインストール処理が取 り消されますので、強く押さないことが大切で す。

この前後に Apple ID のパスワードの入力を求められる場合もあります。
 その場合は、そのテキストフィールドをダブルタップしてから入力します。

# (2) サインイン (ログイン)

Envision AI アプリを初めて使用する時は、サインインが要求されますが、「Apple ID でサインイン」を使用すると、Apple ID の入力を省略でき、Touch ID を登録していると、パスワードの入力も必要がなくなり、非常に便利です。

Envision Al アプリを起動すると、「Envision へよう こそ」画面が表示されます。右スワイプで進んでいく と、Envision の特徴が説明されます。さらに、右スワ イプで「続ける」ボタンまで進み、ダブルタップする と、サインイン(ログイン)画面が現れます。

サインインの手続きは次のとおりです。

Apple サインインの選択
 「ログインしてください」との読み上げがあるので、
 右スワイプで「Apple でサインイン」ボタンまで進

み、ダブルタップをします。

- Touch ID を登録している場合 右スワイプで進み、「Touch ID で続ける」と読み上 げると、指紋認証に登録した指をホームボタンにか ざします。
- ・Touch ID を登録していない場合
- 右スワイプで「パスワードで続ける」ボタンまで
  進み、ダブルタップします。
- 「セキュリティ保護されたテキストフィールド編 集中」との読み上げがあるので、AppleIDのパス ワードをキーボードから入力します。
- 入力の後、「続ける」ボタンをダブルタップしま す。
- ・「ログイン中」との音声があります。

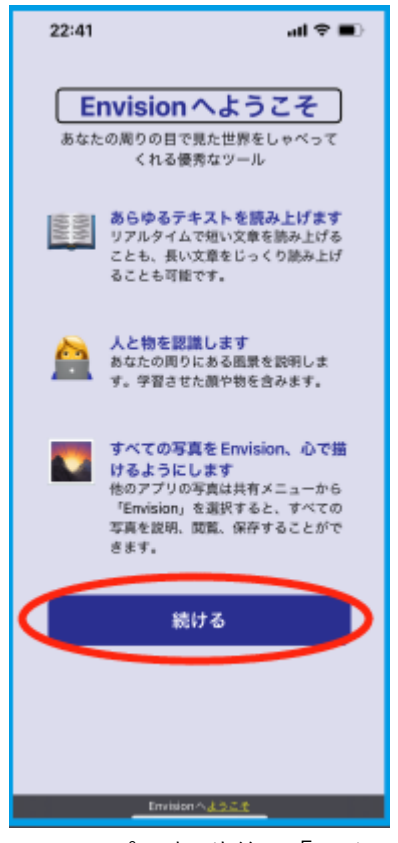

図 アプリ起動後の「よう こそ」 画面

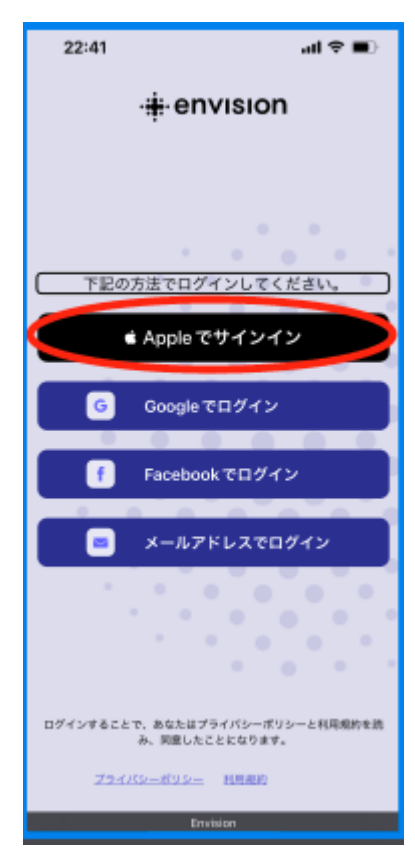

図 ログイン画面では 「Apple でサインイ ン」を選択する 次に、カメラと通知について許可や同意を求められます。

- 「カメラへのアクセスを求めています」との読み上
  げに対して、右スワイプで「OK」ボタンまで進み、
  ダブルタップします。
- ・続いて、「Envision は通知を送信します」との読み 上げに対して、右スワイプで「許可」ボタンまで 進み、ダブルタップします。
- ・次に「改善に協力ください」との読み上げに対して、右スワイプで「私は同意します」ボタンまで進み、ダブルタップします。
- ・「新しい読書体験!」画面では、読み上げが日本語 になっていれば、「日本語で続ける」 ボタンまで右 スワイプで進み、ダブルタップします。
- 「これでおしまいです」画面では、「エンビジョン
  を開始」ボタンまで進み、ダブルタップします。
  ・開始すると読み上げモードになります。

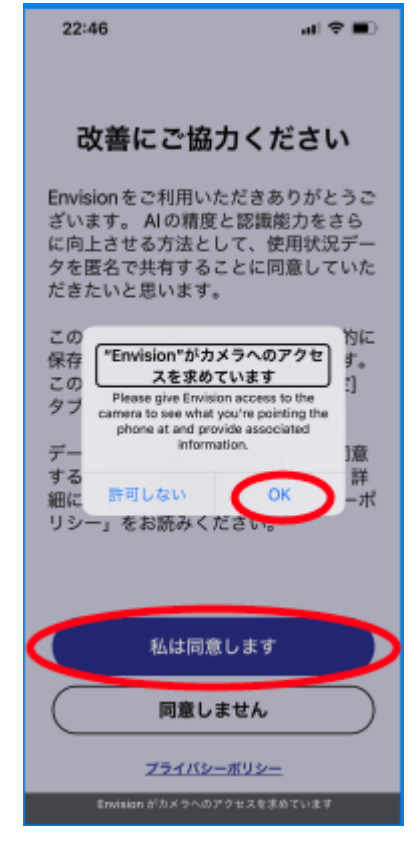

図 カメラへのアクセス や通知への許可画面

## 3 Envision の機能と画面の説明

(1) 機能

□ 読み上げ

読み上げ機能には、「すぐに読み上げ」と「スキャンテキスト」の2つのモードがあります。「すぐに読み上げ」モードでは、封筒の差し出し人、加工食品の 表示のほか、店鋪の名前、看板など環境の文字を読むのに適しています。一方、 「スキャンテキスト」モードは、文書、手紙など詳細に読みたい場合に使用し ます。

「スキャンテキスト」モードでは、自動でシャッターが切られます。iPhone を持ち上げると、「四隅すべてが見えました」との案内の後、自動でシャッター が動作します。

□ 識別する

識別する機能には、「風景を説明する」「色を検出」「バーコードをスキャンする」のモードがあります。「風景を説明する」では、カメラで撮ったものが何なのか、可能性の高いものを説明してくれます。

色を教えてくれたり、また、製品のバーコードを検出し、製品名などを教え てくれたりします。

また、iPhoneの写真アルバムの中の写真を解析して、説明を聞いた後、説明 付きの写真として保存できます。

## □ 見つける

「見つける」機能では、周囲の人と物をそれぞれ見つけてくれます。「人を見つける」では、人がいればビープ音で知らせてくれます。特に、人を登録しておくと、その人の名前も読み上げてくれます。「物を見つける」では、見つけるものを選んでからカメラを見回すとビープ音で知らせてくれます。

#### (2) 画面の説明

#### □ 画面全体

「読み上げ」「識別する」「見つける」機能の画面では、最下部2行にタブバ ーとサブメニューが配置されています。いずれも画面構成はほぼ同じで、画面 の下部以外の大部分はカメラのファインダーとなっています。画面上部は選択 したモードによって少し異なりますが、「読み上げ機能」では画面上部に拡大な どのボタンがありますが、他の2つの機能では画面上部にボタンはありません。

## □ タブバー

画面最下部には、5つのタブが配置されたタブバーがあり、その中に、右から「読み上げ」タブ、「識別する」タブ、「見つける」タブ、「グラス」タブ、「設定」タブが順に並んでいます。

「読み上げ」「識別する」「見つける」機能では、タブバーの上に3つのサブ メニューボタンが並んでいます。例えば、「読み上げ」

機能では、サブメニューとして「インスタントテキスト すぐに読み上げ」ボタン、「スキャンテキスト・書類を 認識」ボタン、「ライブラリー」ボタンが左から順に配 置されています。

タブバーは、ダイレクト操作(ホームボタンから上に ゆっくりなぞる)によって見つけるのが早いでしょう。 タブバーのそれぞれのタブは右、または、左スワイプで 移動できます。また、サブメニューのボタンもタブバー からダイレクト操作で見つけるのが早いでしょう。

なお、グラスタブは、Envision Glass と同期させる場 合に利用します。

#### □ 設定タブ

タブバーの右端に「設定」タブがあり、それをダブル タップすると設定画面が現れます。そこには多くの設 定項目が並んでいますが、その中で必要と思われる項 目を次に挙げます。

## ・アカウントの詳細

アカウントの確認やログアウトする時に使用します。

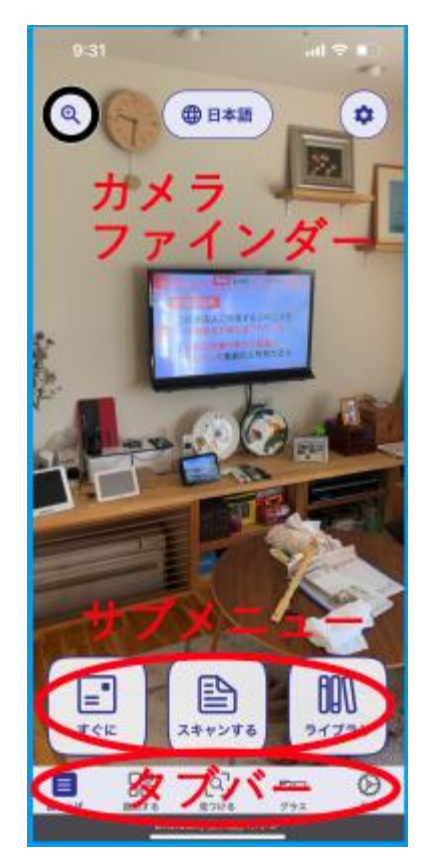

図 Envision のメイン画 面:「読み上げ」機能

## ・フィードバックを送る

バグの報告や機能の要望などを制作者に送ることができます。

・スピーチ

EnvisionAl では、VoiceOver とは別に独自の音声を持っており、その読み上 げ速度を調整できます。その調整は上下スワイプで行います。また、その音声 はいくつかの読み上げ音声から選択することができます。

#### ・色の検出

色モードでは、カメラを向けた物の色を読み上げてくれますが、判別すべき 色の種類を 30 色またはもっと詳細な 950 色を選びます。デフォルトでは 30 色 に設定されています。

・Siri のショートカット

Siri ショートカットを使うと、音声で容易に特定のモードを起動することが できます。Siri ショートカットを登録したり、音声フレーズを変更したりする ことができます。

・Envision について

最後の「Envision について」では、バージョンの確認や利用規約を読むことができます。

(3) Siri のショートカット

Siri ショートカットは、登録しておくと非常に便利です。ショートカットの 設定は次の手順で行います。

□ ショートカット画面に移動

- ・設定タブを探し、ダブルタップをします。
  タブバーをダイレクト操作で探し、その右端にある設定タブに移動します。
- ・2本指上スワイプで画面の最初から自動で読み上げさせます。タブはダブルタップをしても、タブの 内容を読み上げはしないので、ユーザーがアクションを起こします。
- ・適当なところで右スワイプをして、自動読み上げを 止めます。右スワイプで「Siriショートカット」ボ タンまで移動し、ダブルタップします。
- Siri ショートカット画面では、ショートカットの項目が並んでいるので、目的のショートカットを選択します。
- ・右スワイプで目的の項目まで移動し、ダブルタップ
  をします。例えば、「すぐに読み上げを開始・・・」
  ボタンをダブルタップします。

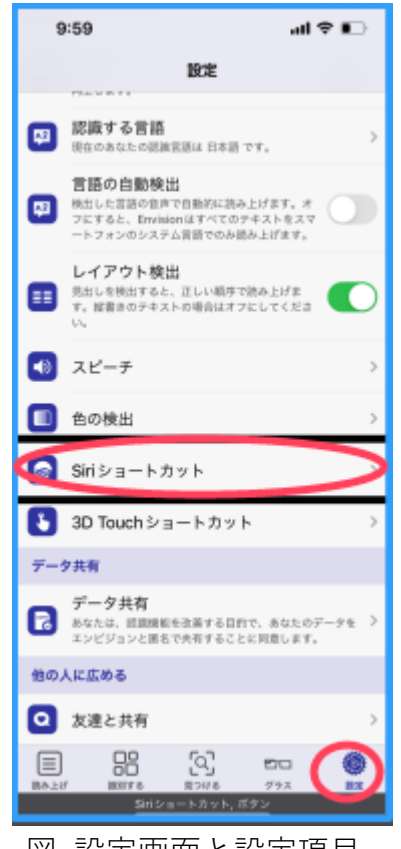

図 設定画面と設定項目

## □ 音声フレーズの登録

ここでは、「すぐに読み上げ」モードのショートカ ットを登録します。

- ・右スワイプで進んでいきます。
- 「これを読んで・・・テキストフィールド」と読み 上げます。この場合、「これ読んで」が Siri ヘリク エストするフレーズになります。
- ・このフレーズで良いなら、右スワイプで次に進み ます。このフレーズを編集する場合は、1本指で ダブルタップします。音声入力することもできま す。
- ・右スワイプで進み、「完了」ボタンをダブルタップ します。
- ・Siri ショートカットは、ショートカットアプリで 確認できます。
  - ショートカットアプリを起動して、右スワイプ で移動します。
  - 最初に読み上げるのが、Siri のフレーズで、次に編み上げるのが Envision のモード(機能)です。なお、他のアプリのショートカットも読み上げますが、どのアプリのショートカットであるかについては読み上げませんので、注意が必要です。
- 「すぐに読み上げを開始」のほか、「スキャンテキス ト」「人を見つける」「ものを見つける」などのモー ドもショートカットとして登録しておくと便利で す。

## □ ショートカットのフレーズ一覧

ショートカットとして標準のフレーズを登録したときは、機能とフレーズは次のとおりです。

- ・「すぐに読み上げ開始」のフレーズ:"これを読んで"
- 「スキャンテキスト」のフレーズ:"スキャンテキストを開く"
- ・「風景を説明する」のフレーズ:"これを説明して"
- ・「色を検出する」:"この色は何?"
- ・「人を見つける」:"周りにだれがいる?"
- ・「物を見つける」:"物を見つけて"

| 10:01 atl 🗢 🗈                                                                                                   |  |  |  |  |
|----------------------------------------------------------------------------------------------------|--|--|--|--|
| く 戻る Siriショートカット                                                                                                |  |  |  |  |
| Siriショートカットとして使いたいアクションを<br>選択                                                                                  |  |  |  |  |
| すぐに読み上げを開始 インスタント<br>テキスト                                                                                       |  |  |  |  |
| スキャンテキスト 書類を認識 🥑                                                                                                |  |  |  |  |
| PDFを読んで                                                                                                    |  |  |  |  |
| 画像を読んで                                                                                                    |  |  |  |  |
| 風景を説明する 🥥                                                                                                    |  |  |  |  |
| 色を検出する 🥥                                                                                                    |  |  |  |  |
| パーコードをスキャンする                                                                                                    |  |  |  |  |
| 人を見つける 🥥                                                                                                    |  |  |  |  |
| 物を見つける 🥏                                                                                                    |  |  |  |  |
| Sriで使うために各アウションにフレーズを煎り造てまず、お時かの<br>フレーズを選べます。たとえば、「これを読んで」は、すぐに読んで<br>もらうために、「この色は何?」は、目の他の色を説明してもらうた<br>めになど。 |  |  |  |  |
| ・ヨートカットから前端, ボタン, ダブルタップして設定                                                                                    |  |  |  |  |
|                                                                                                    |  |  |  |  |

図 Siri ショートカット 一覧

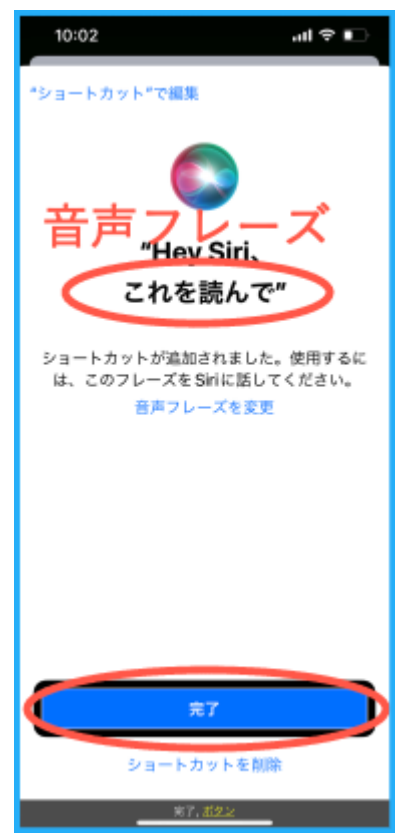

図 Siri ショートカット と音声フレーズ

## 4 各機能の使い方

- (1) 読み上げ
- (1-1) すぐに読む

「すぐに読む」モードを起動すると、カメラを向け た対象にテキストがあれば、すぐに読み上げます。封 筒の差出人、加工食品の表示のほか、店鋪の名前、看 板など環境のテキストを読むのに適しています。

### □ 起動方法

- ・Siri のショートカット Siri に"これを読んで"とリクエストします。
- ・ジェスチャーを使って

ドを終了させます。

- タブバーを探し、左側の「読み上げ」 タブに移動 し、ダブルタップします。
- その後、ダイレクト操作でタブバーの上の「すぐ に・・」ボタンを探し、ダブルタップします。

□ 読み上げなど

- ・画面上部に拡大ボタン等がありますが、ほとんど 操作する必要はありません。
- ・一度カメラに入った情報については、Envision 独 自の音声エンジンで最後まで読み続けます。読み 上げを止めるには、「すぐに・・・」ボタンをダブルタップして、そのモー
- ・封筒などが横向きや逆向きでも認識するので、安心です。
- ・エアコンのリモコンの液晶表示は、ほとんどの場合読み上げません。
- ・新聞や広報紙など縦書き、段組みのあるものは、文字列に変換され、読み上 げられますが、意味不明の部分が多いのが実情です。

#### (1-2) スキャンする

A4 版の文書などを机に置き、カメラで撮影した後、文字認識の処理がされ、 ドキュメント画面にテキストが表示されます。VoiceOver がオンの場合は、右 スワイプまたは2本指上スワイプで読み上げます。

そのテキストをメールで送ったり、ファイルに保存をしたりすることができ ます。また、原稿が複数ページの場合、最初に連続して全てのページを読み込 み、その後、テキストへの変換処理を行うこともできます。その場合、「一括」 ボタンを用います。

#### □ 起動方法

・Siri のショートカット

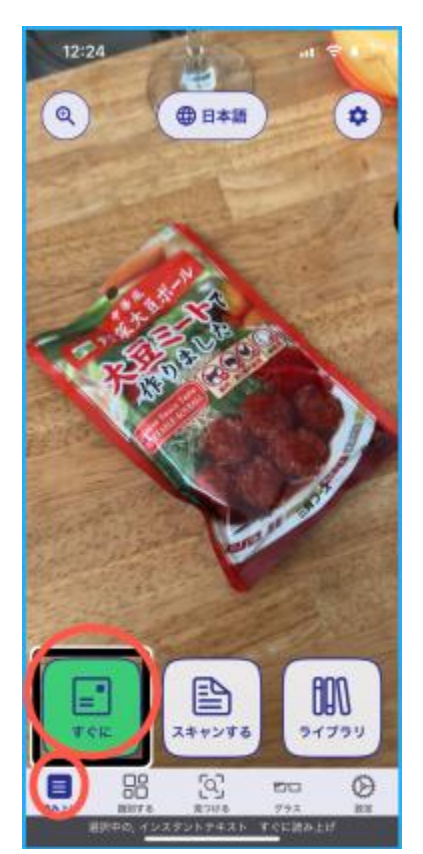

図 読み上げ機能の「すぐ に読む」を使って:食 品の商品名を読みが ている様子

Siri に"スキャンテキストを開く"とリクエストします。

- ・ジェスチャーを使って
  - タブバーを探し、左側の「読み上げ」 タブに移動 し、ダブルタップします。
- その後、ダイレクト操作でタブバーの上の「ス キャンテキスト書類を認識・・」ボタンを探し、 ダブルタップします。

## □ 撮影の方法

- 「スキャンテキスト」モードでは、例えば A4 の文書 全体をカメラのファイダーの中に収めることが大 切になります。文書や書類がファイダーに収まる と、その旨を知らせてくれ、自動でシャッターが 切られます。その手順を次に記します。
- ・茶や黒の机を準備し、読ませるべき文書をおき、
  それ以外のものは文書から遠ざけます。
- ・まず、iPhone のカメラが文書の中央に来るよう に、文書の上に置きます。なお、カメラは iPhone の上部の右端にあることに留意します。
- ・そこから、両手で iPhone を両手に持ち、ゆっく りと真上に引き上げます。この時、指がカメラに 入らないように、また、水平に持つことが大切で す。
- 「角が見えないところがあります」との読み上げ は、まだ、ファイダーに文書が収まっていないこ とを意味しますので、さらに、iPhoneを持ち上げ ます。
- ・A4 の文書では、立って iPhone を持つ程度まで引 き上げます。「四隅すべてが見えました」との音声 案内の後、自動でシャッターが動作します。
- ・その後、テキスト認識処理がされます。
- なお、一括処理の場合は、画面の下部の「一括」ボ タンをダブルタップします。

# □ テキストの読み上げ

テキスト認識処理が終われば、自動で認識された テキストが「スキャンしたドキュメント」 画面に表示 されます。

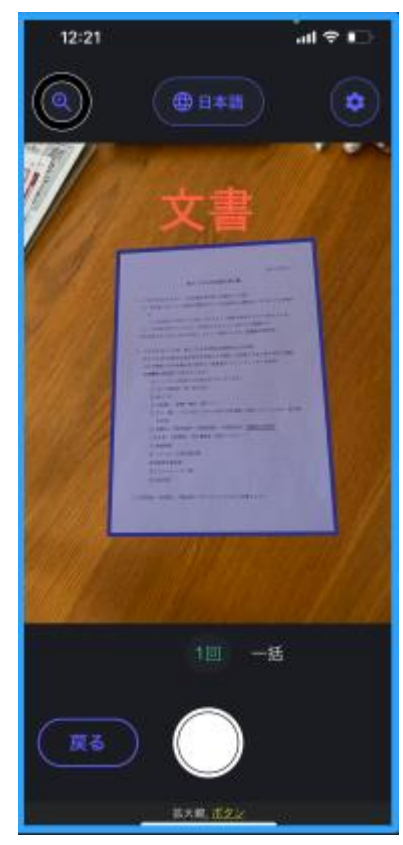

図 iPhone のカメラを引 き上げ、書類がファイ ンダーに収まってい る様子

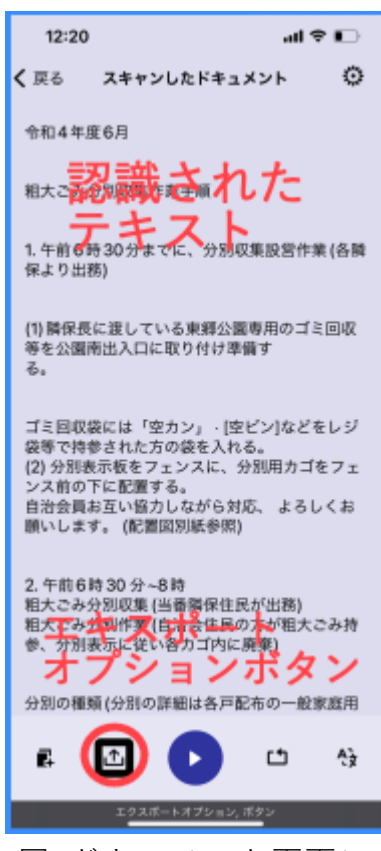

図 ドキュメント画面に 表示されたテキスト

- VoiceOverをオンにしている場合は、右スワイプまたは2本指上スワイプで 読み上げることができます。
- ・縦書き、段組みの場合は、「すぐに読む」モードと同様に実用的なレベルに 達していません。その他の認識特性も、「すぐに読む」モードと同程度です。

#### □ その他

認識したテキストをメールで送付したり、ファイルに保存したりするには「ス キャンしたドキュメント」画面の最下部の「エキスポートオプション」ボタン をダブルタップします。ポップアップウィンドウの希望するオプションを選び ます。

#### (2) 識別する

識別するには、「風景を説明する」「色を検出する」「バーコードをスキャンする」の3つのモードがあります。

## (2-1) 風景を説明する

カメラで撮った風景に何があるか、また、どのような様子なのかを知ること ができます。また、カメラロールに保存することもできます。

#### □ 起動方法

- ・Siri のショートカット Siri に"これを説明して"とリクエストします。
- ・ジェスチャーを使って
  - タブバーを探し、「識別する」 タブに移動し、ダブルタップします。
  - その後、ダイレクト操作でタブバーの上の「風景を説明する」ボタンを探し、ダブルタップします。
  - このモードは、起動と同時にシャッターが自動
    で切られます。そのため、知りたい風景にカメ
    ラを向けてから、Siri にリクエストまたはダブ
    ルタップすることが大切です。

#### □ 説明

シャッターが切られると、音響が流れ、しばらくす ると、Envisionの音声で説明が読み上げられます。再 度、聞きたい場合は、左スワイプで進むと、VoiceOver の音声で説明を読み上げることができます。

その説明は、詳細ではないので、どのような場面で 利用できるかについて検討が必要でしょう。

また、この写真は説明付きでカメラロールに保存

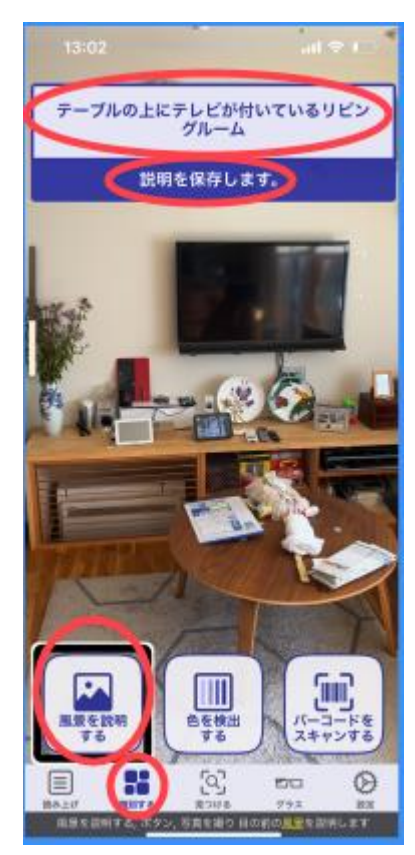

図 |風景を説明する]画 面と説明テキスト することができます。「説明を保存します」ボタンを探し、ダブルタップします。

(2-2) 色を検出する

□ 起動方法

- ・Siri のショートカット Siri に"この色は何?"とリクエストします。
- ・ジェスチャーを使って
  - タブバーを探し、左側の「識別する」タブに移動し、ダブルタップします。
  - その後、ダイレクト操作でタブバーの上の「色を検出する」ボタンを探し、 ダブルタップします。

□ 読み上げ

iPhone のカメラをかざした先の物の色を読み上げます。カメラを移動させる と移動先の色を読み上げます。

## (2-3) バーコードをスキャンする

□ 起動方法

- ・Siri のショートカット Siri に"製品をスキャンして"とリクエストします。
- ・ジェスチャーを使って
  - タブバーを探し、「識別する」タブに移動し、ダブルタップします。
  - その後、ダイレクト操作でタブバーの上の「バーコードをスキャンする」 ボタンを探し、ダブルタップします。

## □ 検出方法

「バーコードをスキャンする」モードを起動して、認識したい製品にカメラ を向けます。製品をゆっくり移動したり、回転させます。バーコードが検出さ れると、振動とビープ音が聞こえます。ビープ音と振動の回数が多くなる方向 に近づけていくと、「チン」という音がして、バーコードを認識します。その後、 商品名などを読み上げます。

ただ、現状では国産の製品では、「商品が見つかりません」と読み上げます。 日本製品のデータベースには接続されていないものと思われます。

(3) 見つける

見つける機能には、「人を見つける」と「物を見つける」の2つのモードがあります。

(3-1) 人を見つける

## □ 起動方法

・Siri のショートカット Siri に"周りにだれがいる?"とリクエストします。

- ・ジェスチャーを使って
  - タブバーを探し、「見つける」タブに移動し、ダブルタップします。
  - その後、ダイレクト操作でタブバーの上の「人を 見つける」ボタンを探しダブルタップします。

## □ 人の見つけ方

カメラで周囲をゆっくりと見回すと、人がいると振 動とビープ音で知らせてくれます。ビープ音のする方 向に人がいることを示しています。人がいる方向とビ ープ音がする方向とが少しずれることがあるので、カ メラをゆっくりと見回すことが大切です。また、人の 顔がカメラに入らなくても認識してくれます。

人の顔を学習させておけば、ビープ音とともに名前 が読み上げられます。会議などでは役に立ちそうで す。

(3-2) 物を見つける

### □ 起動方法

- ・Siri のショートカット Siri に"物を見つけて"とリクエストします。
- ・ジェスチャーを使って
  - タブバーを探し、「見つける」 タブに移動し、ダブ ルタップします。
  - その後、ダイレクト操作でタブバーの上の「物を 見つける」ボタンを探し、ダブルタップします。
- ・起動すると、「探す物」のリスト画面が表示されま す。右スワイプで目的の物まで進み、ダブルタップ して選択します。

## □ 物の見つけ方

カメラで周囲をゆっくりと見回すと、その物がある 方向でビープ音と振動があります。その方向に物があ ることを示していますが、カメラを早く見回すとビー プ音の方向と物のある方向にずれが生じますので、ゆ っくり見回すことが大切です。

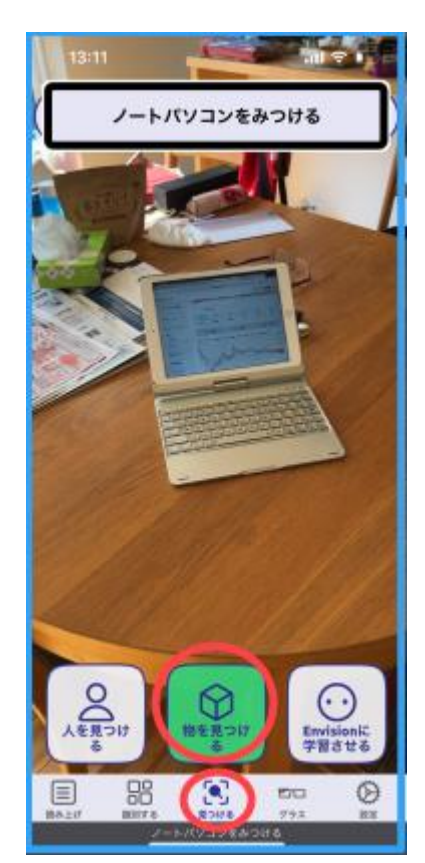

図 物を見つける画面と 関連するボタン

| 13:13   |       | al 🗢 🚯 |
|---------|-------|--------|
| < 戻る    | 物のりすと |        |
| お気に入り   |       |        |
| カップ     |       |        |
| ボトル     |       |        |
| ノートパソコン | ,     |        |
| 電話      |       |        |
| パス      |       |        |
| ベンチ     |       |        |
| 犬       |       |        |
| 歯ブラシ    |       |        |
| 椅子      |       |        |
| すべての物   |       |        |
| オートバイ   |       | \$     |

図 見つける物のリスト